# SBPS 決済システム Shopify 導入マニュアル

2020/06/24版

## 1. 各種決済

| (1) クレジットカード決済            | 3  |
|---------------------------|----|
| (2) 楽天ペイ(オンライン決済)         | 20 |
| 2. Shopify 管理画面の設定        |    |
| (1) 決済の追加方法               |    |
| ①クレジットカード決済               | 36 |
| ②楽天ペイオンライン決済              | 41 |
| (2) 支払いの確定方法の設定【自動・手動】の設定 | 46 |
| 3. Shopify 管理画面操作補足資料     |    |
| (1) 支払い状況ステータスの変更         | 49 |
| (2) 出荷登録                  | 51 |

## 1. 各種決済

(1) クレジットカード決済

- 1. 決済タイミング
- 2. 売上確定処理
- 3. 金額変更処理
- 4. キャンセル処理
- 5. 返金処理

## 1. 決済タイミング

#### (1) Shopify 自動売上の場合

#### 購入完了時、自動で実売上処理がおこなわれます

「支払いの確定」方法で「**自動で注文の支払いを確定する**」を選択します。

購入完了時、『Shopify 側支払い状況ステータス』『SBPS 側決済ステータス』が

- ■Shopify:「支払い済」(※一時的に「オーソリ済」になりその後「支払い済」となります)
- ■SBPS : 「入金済み(完済)」

となります。設定方法は下記ページをご参照ください。

▶ 2. Shopify 管理画面の設定 > (2)支払いの確定方法の設定【自動・手動】の設定 ・・・ 46ページ

#### (2) Shopify 手動売上の場合

#### 注文詳細画面にて「支払いを確定する」処理をすると実売上処理がおこなわれます

「支払いの確定」方法で「手動で注文の支払いを確定する」を選択します。

- 購入完了時、『Shopify 側支払い状況ステータス』『SBPS 側決済ステータス』が
  - ■Shopify:「オーソリ済」
  - ■SBPS : 「与信済み」

となります。設定方法は下記ページをご参照ください。

▶ 2. Shopify 管理画面の設定 > (2)支払いの確定方法の設定【自動・手動】の設定 ・・・・ 46ページ

| 支払いの確定                                                                      | 目勤で注文の支払いを確定する。<br>お客様の決済方法は自動的にオーバリにかけられて読求されます。                                                 |
|-----------------------------------------------------------------------------|---------------------------------------------------------------------------------------------------|
| お客様の決済方法がオーソリされた後、販売<br>処理のため支払いを確定する必要がありま<br>す。自動と手動での確定 2 の中から選択しま<br>す。 | ● 手動で注文の支払いを確定する。<br>お客様の決済方法は、注文時にオーソリされます。承認期間内に手動で支払いを確定<br>る必要があります。 ✓ オーソリの期限が近づいたらメールを送信する。 |

※実際に決済をご利用いただく際には、「(2) Shopify 手動売上」の設定を推奨しております。

1.各種決済 > (1) クレジットカード決済 > 1. 決済タイミング

## 1. 決済タイミング

#### (3) 注文管理について

Shopify 注文に対して、『**承認キー**』が発行されます。 『承認キー』は注文詳細画面の

「タイムライン」にてご確認いただけます。

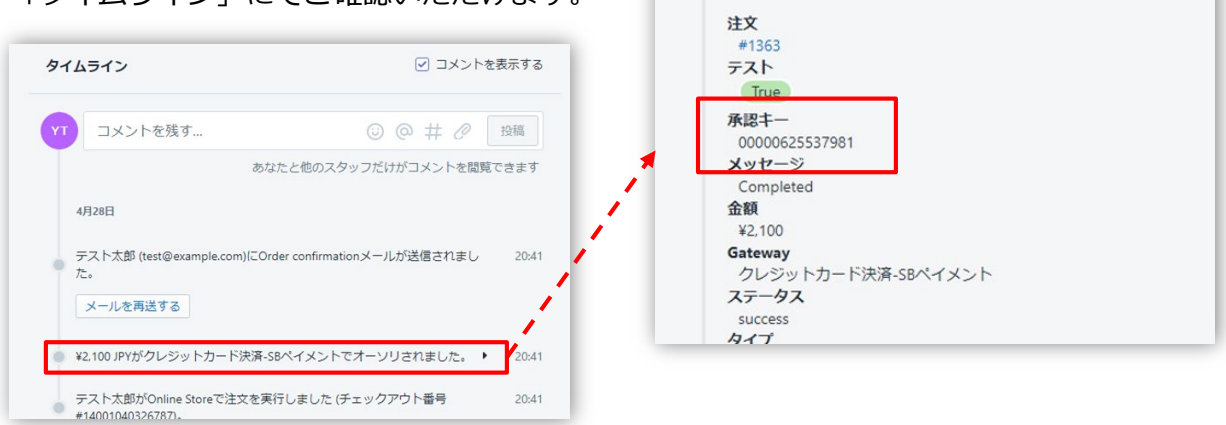

SBPS 側の『トラッキングID』が『承認キー』と同一のものとなりますので、注文・伝票検索などにご利用いただけます。

| 伝票検索                     |                                                          |
|--------------------------|----------------------------------------------------------|
| 請求情報<br><del>支払:方注</del> | <u> </u>                                                 |
| トラッキングID                 | 00000625537981<br>※トラッキングIDまたは受注日時(from)のどちらかを必ず入力してください |
| 受注ID                     |                                                          |

【SBPS 管理画面】伝票検索

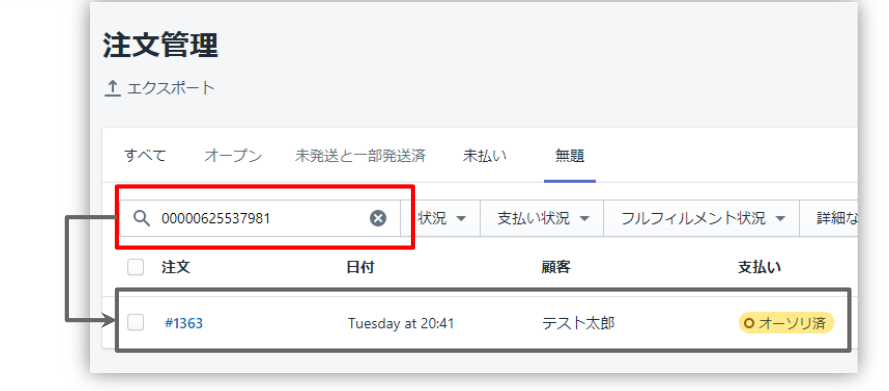

【Shopify 管理画面】注文管理

### 2. 売上確定処理

#### Shopify 自動売上の場合、自動で売上確定処理 (実売上処理) がおこなわれます。

購入完了時、Shopify 側の支払い状況ステータスは 約1分後に「オーソリ済」→「支払い済」に変わります。 SBPS 側の決済ステータスは、自動連動して実売上処理がおこなわれるため 「与信済み」→「入金済み(完済)」となります。

## Shopify 手動売上の場合、Shopify 管理画面にて売上確定処理 (<sub>実売上処理</sub>) をおこないます。

Shopify 側の支払い状況ステータスが「オーソリ済」の場合、 Shopify 管理画面で売上確定処理をすることができます。 売上確定処理操作方法は、下記ページをご参照ください。 ※一度売上確定処理した注文は元に戻せません。

▶ 1.各種決済 > (1) クレジットカード決済 > 2. 売上確定処理:操作方法 ・・・・ 7ページ

#### 【売上確定期限について】

■クレジットカード

▶Shopify 自動売上:売上確定処理不要

▶Shopify 手動売上:購入要求処理日含めて45日後まで(目安)(※)

(※) クレジットカード会社により対応期間が異なるため目安となります。

## 2. 売上確定処理:操作方法 (Shopify 手動売上の場合のみ)

#### Shopify 管理画面から『売上確定処理』をおこなう操作手順の説明です。

※支払いの確定方法を「手動で注文の支払いを確定する」に設定している場合のみ。

SBPS と連動して実売上処理も一緒におこないます。クレジットカード決済で Shopify 側の支払い状況ステータスが「オーソリ済」の場合のみ可能な処理です。
 ※SBPS 管理画面にて実売上処理を先におこなっている場合は、支払い状況ステータスの変更処理をおこなってください。(詳細は下記ページをご参照ください。)
 ▶ 3. Shopify 管理画面操作補足資料 > (1)支払い状況ステータスの変更 ・・・・ 49ページ

#### ① 左メニュー > 注文管理 > 対象の注文 をクリックして、

#### 注文詳細画面を表示します。

| 🧃 SB                                          | 3PS DEMO EC                   |                        | Q 検索           |        |
|-----------------------------------------------|-------------------------------|------------------------|----------------|--------|
| <ul> <li>ホー</li> <li>は</li> <li>す・</li> </ul> | ーム<br>文管理 105<br><b>べての注文</b> | <b>注文管理</b><br>ユェクスポート |                |        |
| 力:<br>一                                       | ゴ落ち                           | すべて オープン               | 未発送と一部発送済 未払い  |        |
| <ul> <li>○ 商</li> <li>○ 頁:</li> </ul>         | 品管理<br>客管理                    | <b>Q</b> 注文を絞り込む       |                | 状況 ▼ 3 |
|                                               | トア分析<br>ーケティング                | 注文                     | 日付             | 顧客     |
| (2) 7                                         | ィスカウント                        | #1159                  | 59 minutes ago | テスト    |

1.各種決済 > (1) クレジットカード決済 > 2. 売上確定処理:操作方法(Shopify 手動売上の場合のみ)

2. 売上確定処理:操作方法 (Shopify 手動売上の場合のみ)

「支払いを確定する」ボタンをクリックすると、

【支払い確定のモーダルウィンドウ】が表示されます。

|                  | 支払いを確定する ×                                       |
|------------------|--------------------------------------------------|
|                  | クレジットカード決済-SBペイメントによって処理済み<br>この方法での回収は一回のみ可能です。 |
|                  | ¥ 6500 JPY                                       |
| 🕔 決済オーソリ済        | キャンセル ¥6,500 JPYを承諾する                            |
| 小計 1アイテム         | ¥5,000                                           |
| 配送 通常配送 (0.0 kg) | ¥1,000 / 【支払い確定のモーダルウィンドウ】                       |
| 税 CT 10%         | ¥500                                             |
| 合計               | ¥6,500                                           |
| お客様支払い済          | ÷0                                               |
|                  | 支払いを確定する                                         |
|                  |                                                  |

支払い金額を確認し、赤枠の「[¥金額]を承諾する」ボタンをクリックして 支払い確定(売上確定処理)します。

1.各種決済 > (1) クレジットカード決済 > 2. 売上確定処理:操作方法(Shopify 手動売上の場合のみ)

## 3. 金額変更処理

## Shopify 管理画面から『金額変更処理』をおこなう操作手順の説明です。

※金額変更処理は、「減額」のみ可能です。

Shopify 側の支払い状況ステータスが「オーソリ済」かつ SBPS 側の決済ステータスが「与信済み」の場合、金額を変更して支払い確定処理をおこな うと、SBPS と連動して変更金額 で実売上処理がおこなわれます。

| 支払いを確定す                | する                       |        | ×               |
|------------------------|--------------------------|--------|-----------------|
| クレジットカード決<br>この方法での回収は | 済-SBペイメントによ<br>一回のみ可能です。 | って処理済み |                 |
| ¥ 6500                 | JPY                      |        |                 |
|                        |                          | キャンセル  | ¥6,500 JPYを承諾する |
|                        |                          |        |                 |

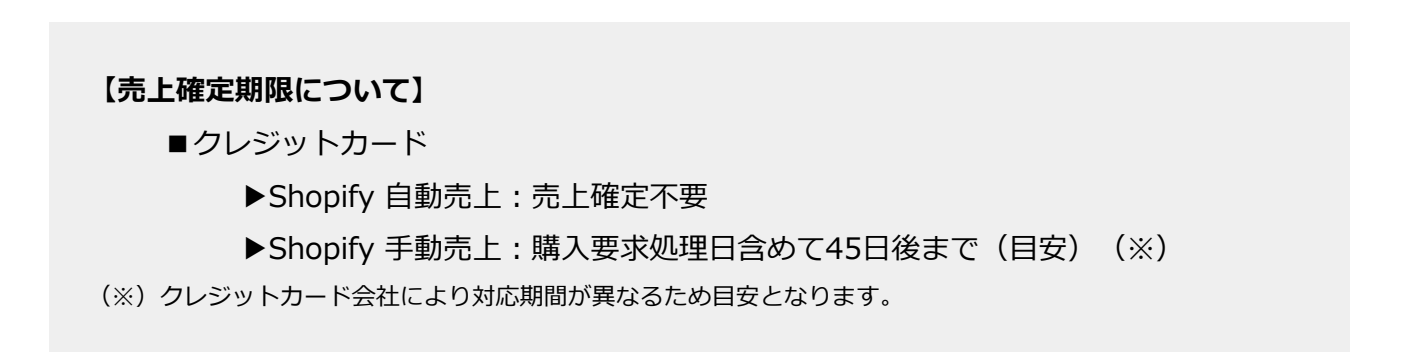

#### 1.各種決済 > (1) クレジットカード決済 > 3. 金額変更処理

## 3. 金額変更処理:操作方法 (Shopify 手動売上の場合のみ)

#### Shopify 管理画面での金額変更、及び売上確定処理の方法です。

※支払いの確定方法を「手動で注文の支払いを確定する」に設定する必要があります。

SBPS と連動して実売上処理も一緒におこないます。クレジットカード決済で Shopify 側の支払い状況ステータスが「オーソリ済」の場合のみ可能な処理です。
 ※SBPS 管理画面にて実売上処理を先におこなっている場合は、支払い状況ステータスの変更処理をおこなってください。(詳細は下記ページをご参照ください。)
 ▶ 3. Shopify 管理画面操作補足資料 > (1)支払い状況ステータスの変更 ・・・・ 49ページ

#### ① 左メニュー > 注文管理 > 対象の注文 をクリックして、

#### 注文詳細画面を表示します。

| ŝ       | SBPS DEMO EC                     |                                    | <b>Q</b> 検索    |        |
|---------|----------------------------------|------------------------------------|----------------|--------|
| ۲<br>کا | ホーム<br>注文管理 105<br><b>すべての注文</b> | <b>注文管理</b><br>エ <sup>エクスポート</sup> |                |        |
|         | カゴ落ち                             | すべて オープン                           | 未発送と一部発送済 未払い  |        |
| 00 <    | 顧客管理                             | <b>Q</b> 注文を絞り込む                   |                | 状況 ▼ 3 |
| Ē       | ストア分析                            | □ 注文                               | 日付             | 顧客     |
| (S)     | マークティング<br>ディスカウント               | #1159                              | 59 minutes ago | テスト    |

1.各種決済 > (1) クレジットカード決済 > 3. 金額変更処理:操作方法(Shopify 手動売上の場合のみ)

3. 金額変更処理:操作方法 (Shopify 手動売上の場合のみ)

「支払いを確定する」ボタンをクリックすると、

【支払い確定のモーダルウィンドウ】が表示されます。

|                  | 支払いを確定する                                                       |
|------------------|----------------------------------------------------------------|
|                  | クレジットカード決済-SBペイメントによって処理済み<br>この方法での回収は一回のみ可能です。<br>¥ 6500 JPY |
| 🕔 決済オーソリ済        | キャンセル ¥6,500 JPYを承諾す                                           |
| 小計 1アイテム         | ¥5,000                                                         |
| 配送 通常配送 (0.0 kg) | ¥1,000 / 支払い確定のモーダルウィンド                                        |
| 税 CT 10%         | ¥500 🖌                                                         |
| 合計               | ¥6,500                                                         |
| お客様支払い済          | 40                                                             |
|                  | 支払いを確定する                                                       |
|                  |                                                                |

## ③ 金額変更して、確定処理をおこないます。

金額を変更して支払い確定する場合、青枠のフィールドに変更したい金額を入力して、赤枠の「[¥金額]を承諾する」ボタンをクリックして支払い確定します。 ※金額変更については減額のみとなります。

1.各種決済 > (1) クレジットカード決済 > 3. 金額変更処理:操作方法(Shopify 手動売上の場合のみ)

## 4. キャンセル処理

## Shopify 側の支払い状況ステータスが「オーソリ済」の場合のみ、 Shopify 管理画面からキャンセル処理をおこなうことができます。

キャンセル処理する注文の SBPS 側決済ステータスが「与信済み」の場合、 SBPS と連動してキャンセル処理され「与信取消済み」ステータスとなります。

※一度キャンセルした注文は元に戻せません。

※キャンセル処理をおこなうと全ての決済は無効となります。注文の一部キャンセルなどはできず、注文自体が 無効となり元に戻すことができなくなります。SBPS 側決済ステータスは「与信済み」から「与信取消済み」ス テータスとなります。

※Shopify 側の支払い状況ステータスが「支払い済」となっている場合、キャンセル処理ではなく返金処理をお こないます。返金処理については下記ページをご参照ください。

▶ 1.各種決済 > (1) クレジットカード決済 > 5. 返金処理

・・・ 16ページ

#### 【キャンセル(取消)期間について】

■クレジットカード

▶ Shopify 自動売上: キャンセル(取消)不可

- ▶Shopify 手動売上:購入要求処理日含めて45日後まで(目安) (※)
- (※) クレジットカード会社により対応期間が異なるため目安となります。

1.各種決済 > (1) クレジットカード決済 > 4. キャンセル処理

4. キャンセル処理:操作方法 (Shopify 手動売上の場合のみ)

#### Shopify 管理画面から『キャンセル処理』をおこなう操作手順の説明です。

※Shopify 側の支払い状況ステータスが「支払い済」となっている場合は、返金処理が必要です。 返金処理については下記ページをご参照ください。

▶ 1.各種決済 > (1) クレジットカード決済 > 5. 返金処理

・・・ 16ページ

▼ShopifyHELPセンター:注文のキャンセルと返金 https://help.shopify.com/ja/manual/orders/refund-cancel-order#part-b9a72fc02b166c6f

### ① 左メニュー > 注文管理 > 対象の注文 をクリックして、

#### 注文詳細画面を表示します。

| ŝ    | SBPS DEMO EC                     |                       | <b>Q</b> 検索    |        |
|------|----------------------------------|-----------------------|----------------|--------|
|      | ホーム<br>注文管理 105<br><b>すべての注文</b> | <b>注文管理</b><br>エクスポート |                |        |
|      | 「音と                              | すべて オープン              | 未発送と一部発送済 未払い  |        |
| Do < | 顧客管理                             | <b>Q</b> 注文を絞り込む      |                | 状況 ▼ 3 |
| Ш    | ストア分析                            | □ 注文                  | 日付             | 顧客     |
| (S)  | ディスカウント                          | #1159                 | 59 minutes ago | テスト    |

1.各種決済 > (1) クレジットカード決済 > 4. キャンセル処理:操作方法(Shopify 手動売上の場合のみ)

4. キャンセル処理:操作方法 (Shopify 手動売上の場合のみ)

② 注文詳細画面上部にある「その他の操作▼」をクリックし「キャンセル」を選択します。

③ 注文キャンセルのモーダルウィンドウが開くので、金額を確認し

「注文をキャンセルする」ボタンをクリックしてください。

| Online Store | から 〇決済オーソリ済 〇未発送                                                                                                    | すべての決済は無効になります。 注文をキャン | セルすると、この注文は無  | 効となり、元に |
|--------------|----------------------------------------------------------------------------------------------------|------------------------|---------------|---------|
| 🖉 編集         | その他の操作 🔻                                                                                                    | アイテムの在庫を補充する           |               |         |
| です。          | <ul> <li>              ぞいしている      </li> <li> </li> <li> </li> <li> </li> <li> </li> <li> </li> <li> </li> <li> </li> <li> </li> <li> </li> <li></li></ul> | 500円商品 ¥500            | ) x 1         | ¥50     |
|              | 🗇 アーカイブ                                                                                                    |                        | 小計            | ¥50     |
|              | ● 注文状況ページを表示する                                                                                                    |                        | 配送 (残り¥1,000) | ¥ 1,000 |
|              |                                                                                                    |                        | 税             | ¥E      |
|              |                                                                                                    | 決済を無効にする               | 지 마마 아마리      | +       |
|              |                                                                                                    | クレジットカード決済 Sbペイメント     |               | ¥1,5    |
|              |                                                                                                    | この注文をキャンセルする理由         |               |         |
|              |                                                                                                    | お客様が注文を変更またはキャンセルしまし   | た             |         |
|              |                                                                                                    | ■ や変様に通知を送信する          |               | キャンセルオ  |

キャンセルの理由を選択していただき「注文をキャンセルする」ボタンをクリックすると、 注文キャンセルが完了します。

1.各種決済 > (1) クレジットカード決済 > 4. キャンセル処理:操作方法(Shopify 手動売上の場合のみ)

4. キャンセル処理:操作方法 (Shopify 手動売上の場合のみ)

④ キャンセルされた注文は、支払い状況ステータスが「無効」となり、金額に取り 消し線が引かれます。

| 🗿 SBPS DEMO EC                             |     | Q、検索              |                    |        |         |                        |         |
|--------------------------------------------|-----|-------------------|--------------------|--------|---------|------------------------|---------|
| ホーム 注文管理 すべての注文 下書き カゴ落ち                   | 226 | 注文管理<br>± ェクスポート  | 未發送と一刻發送資          | 未払い    |         |                        | 注文を作成する |
| <ul> <li>◇ 商品管理</li> <li>◇ 顧客管理</li> </ul> |     | Q         注文を絞り込む |                    | 状況 ▼   | 詳細な絞り込み | ★ 保存済み                 | ↑↓ 並び替え |
| <ul> <li>ユトア分析</li> <li>マーケティング</li> </ul> |     | 注文                | 日付                 | 顧客     | 支払い     | フルフィルメント               | 合計      |
| (3) ディスカウント                                |     | #1401             | 5月19日 15:4         | 3 山田三良 | ß       | ¥ <del>1,000</del> • 無 | 动       |
| 2:1: アプリ管理<br>販売チャネル                       | e   | #1306             | Yesterday at 18:44 | 山田太郎   | 0オーソリ済  | 0未発送                   | ¥6,500  |

| 今日<br>あなたがお客様 (example_test@example.com)にan order cancelledメー<br>ルを送信しました。<br>メールを再送する | 注文詳細画面のタ<br>キャンセルの確 | イムラインでも、<br>認ができます。 |
|----------------------------------------------------------------------------------------|---------------------|---------------------|
| <ul> <li>この注文をキャンセルしました。理由: お客様が注文を変更またはキャンセ</li> <li>ルしました。</li> </ul>                |                     |                     |
| ● 1個のアイテムの在庫を1か所に補充しました。 ▶                                                             |                     |                     |
| ● ¥0 JPYの承認の無効化は保留中です。 ▶                                                               |                     |                     |
| あ客様 (example_test@example.com)にOrder confirmationメールが送 1<br>信されました。                    |                     |                     |

## 5. 返金処理

#### Shopify 側の支払い状況ステータスが「支払い済」の場合のみ、

#### Shopify 管理画面から返金処理をおこなうことができます。

返金処理する注文の SBPS 側決済ステータスが「入金済み(完済)」の場合、 SBPS と連動して返金処理され「返金済み」ステータスとなります。

※一度返金した注文は元に戻せません。

※Shopify 側の支払い状況ステータスが「オーソリ済」の場合、返金処理ではなくキャンセル処理をおこないます。キャンセル処理については下記ページをご参照ください。

▶ 1.各種決済 > (1) クレジットカード決済 > 4. キャンセル処理 ・・・・ 12ページ

#### ▼ShopifyHELPセンター:注文のキャンセルと返金

https://help.shopify.com/ja/manual/orders/refund-cancel-order#part-b9a72fc02b166c6f

#### 【返金可能期間について】

■クレジットカード

▶購入要求処理日を含めて6ヶ月後まで

1.各種決済 > (1) クレジットカード決済 > 5. 返金処理

## 5. 返金処理:操作方法

#### Shopify 管理画面から『返金処理』をおこなう操作手順の説明です。

※Shopify 側の支払い状況ステータスが「オーソリ済」となっている場合は、キャンセル処理をおこないます。 キャンセル処理については下記ページをご参照ください。

▶ 1.各種決済 > (1) クレジットカード決済 > 4. キャンセル処理

・・・ 12ページ

▼ShopifyHELPセンター:注文のキャンセルと返金

https://help.shopify.com/ja/manual/orders/refund-cancel-order#part-b9a72fc02b166c6f

#### ① 左メニュー > 注文管理 > 対象の注文 をクリックして、

#### 注文詳細画面を表示します。

| ŝ       | SBPS DEMO EC                     |                         | Q 検索           |        |
|---------|----------------------------------|-------------------------|----------------|--------|
|         | ホーム<br>注文管理 105<br><b>すべての注文</b> | <b>注文管理</b><br>↑ エクスポート |                |        |
|         | カゴ落ち                             | すべて オープン                | 未発送と一部発送済 未払い  |        |
| 00      | 商品管理<br>顧客管理                     | <b>Q</b> 、注文を絞り込む       |                | 状況 ▼ 3 |
| Д<br>П  | ストア分析<br>マーケティング                 | □ 注文                    | 日付             | 顧客     |
| $\odot$ | ディスカウント                          | #1159                   | 59 minutes ago | テスト    |

1.各種決済 > (1) クレジットカード決済 > 5. 返金処理:操作方法

## 5. 返金処理:操作方法

2 注文詳細画面上部にある「返金する」をクリックします。

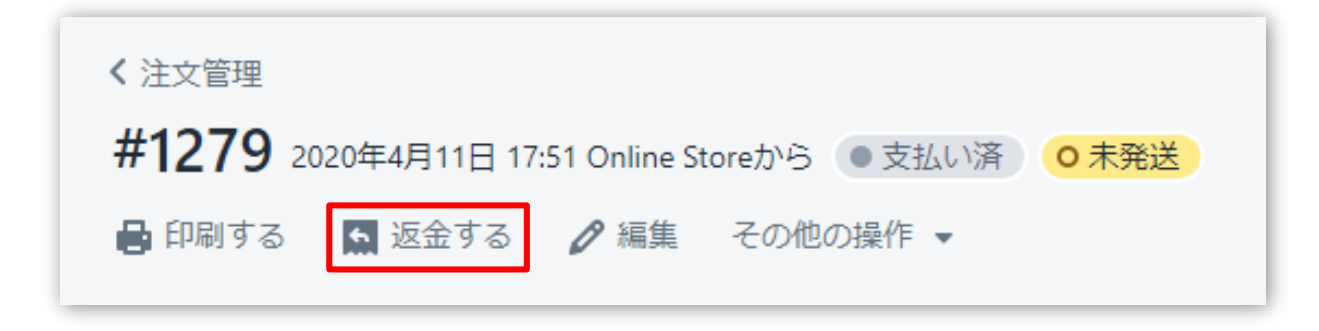

#### ③ 返金画面が表示されるので、各入力項目に情報を入力します。

※返金する商品の数量や配送金額を変更し、一部返金も可能です。

|      | 返金                                              |        |         | [6]                                                                     | キャンセル       |
|------|-------------------------------------------------|--------|---------|-------------------------------------------------------------------------|-------------|
|      | ○ 未発送                                           |        |         | -עד <del>ע</del>                                                        |             |
|      | テスト商品 (5,000円)<br>¥5,000                        | 1 /1 🔺 | ¥ 5,000 | アイテムの小計<br>1個の商品                                                        | ¥ 5,000     |
|      | 返金済のアイテムは注文から削除されます。                            | [1]    |         | 税                                                                       | ¥ 500       |
| [2]  |                                                 |        |         | 配送                                                                      | ¥ 1,000     |
| 121  | ✔ アイテムの在庫を1個補充する                                |        |         | 総計の返金                                                                   | ¥ 6,500     |
| [3]  | 送料を返金する<br>配送料: 通常配送 (¥1,000)<br>返金額<br>¥ 1,000 |        |         | <b>返金額</b><br>クレジットカード決済:<br>¥ 6,500<br>¥ 6,500が返金可能<br>¥ 6,500 (JPY) オ | Sbペイメント     |
| 1.41 | 返金の理由<br>あなたと他のスタッフだけがこのタイトルを閲                  | 覧できます。 |         | <ul> <li>✓ お客様に通知を送信</li> <li>【5】</li> </ul>                            | <b>इ</b> के |

1.各種決済 > (1) クレジットカード決済 > 5. 返金処理:操作方法

## 5. 返金処理:操作方法

- 【1】 返金対象商品の数量を入力します。初期値では「0」になっています。
- 【2】 商品配送後、返品商品がまだ戻ってきていない場合、
   「アイテムの在庫を〇個補充する」のチェックを外します。
   ※商品在庫を管理している場合のみ、このチェックボックスが表示されます。
- 【3】 送料の返金がある場合、金額を入力します。 ※送料が発生していない場合、この項目は表示されません。
- 【4】 返金の理由を入力します。(この項目は、購入者には表示されません)
- 【5】 返金時に購入者にメールを送信したくない場合は、
   「お客様に通知を送信する」のチェックを外します。
- 【**6**】 返金額をご確認ください。
- 【7】 返金内容を最終確認し、「[¥金額]を返金する」をクリックします。
   画面下に「返金しました」の表示が出たら、手続き完了です。
   念の為、タイムラインでもご確認ください。

#### ■全額返金

・全額返金の場合、返金額(【6】)が全額であることを確認してください。

#### ■一部返金

・一部返金の場合、送料(【3】)、もしくは返金額(【6】)にて、返金額の調整をお願い いたします。(例:ストアの規定で返金する場合は送料は負担しない場合、送料(【3】)の 調整をする。等)

・返金の手続きは一度限りです。一部返金をおこなった後に、残りの金額を返金することは 出来ません。ご注意ください。

## 1. 各種決済

## (2) 楽天ペイ(オンライン決済)

- 1. 決済タイミング
- 2. 売上確定処理
- 3. 金額変更処理
- 4. キャンセル処理
- 5. 返金処理

## 1. 決済タイミング

#### (1) Shopify 自動売上の場合

#### 購入完了時、自動で実売上処理がおこなわれます

「支払いの確定」方法で「自動で注文の支払いを確定する」を選択します。 購入完了時、『Shopify 側支払い状況ステータス』『SBPS 側決済ステータス』が

- ■Shopify:「支払い済」
  - ※一時的に「保留中(決済保留中)」になりその後「支払い済」となります)
- ■SBPS : 「入金済み(完済)」

※一時的に「与信済み(売上依頼中)」になりその後「入金済み(完済)」となります) となります。設定方法は下記ページをご参照ください。

※ステータスが変更されるまでには10~20分ほどかかる場合がございます。
 ▶ 2. Shopify 管理画面の設定 > (2)支払いの確定方法の設定【自動・手動】の設定 ・・・・ 46ページ

#### (2) Shopify 手動売上の場合

#### 注文詳細画面にて「支払いを確定する」処理をすると実売上処理がおこなわれます

「支払いの確定」方法で「手動で注文の支払いを確定する」を選択します。

購入完了時、『Shopify 側支払い状況ステータス』『SBPS 側決済ステータス』が

- ■Shopify:「オーソリ済」
- ■SBPS :「与信済み」

となります。設定方法は下記ページをご参照ください。

▶ 2. Shopify 管理画面の設定 > (2)支払いの確定方法の設定【自動・手動】の設定 ・・・ 46ページ

売上確定処理をするには、注文詳細画面にて「支払いを確定する」処理をしてください。 ▶ 1.各種決済 > (2) 楽天ペイ(オンライン決済) > 2. 売上確定処理 ・・・・ 23ページ

1.各種決済 > (2) 楽天ペイ(オンライン決済) > 1. 決済タイミング

¥1,500 JPYが余大ペイオンライン状済-SBペイメントでオーソリさ

#### (2) 楽天ペイ(オンライン決済)

## 1. 決済タイミング

#### (3) 注文管理について

Shopify 注文に対して、『**承認キー**』が発行されます。 『承認キー』は注文詳細画面の

「タイムライン」にてご確認いただけます。

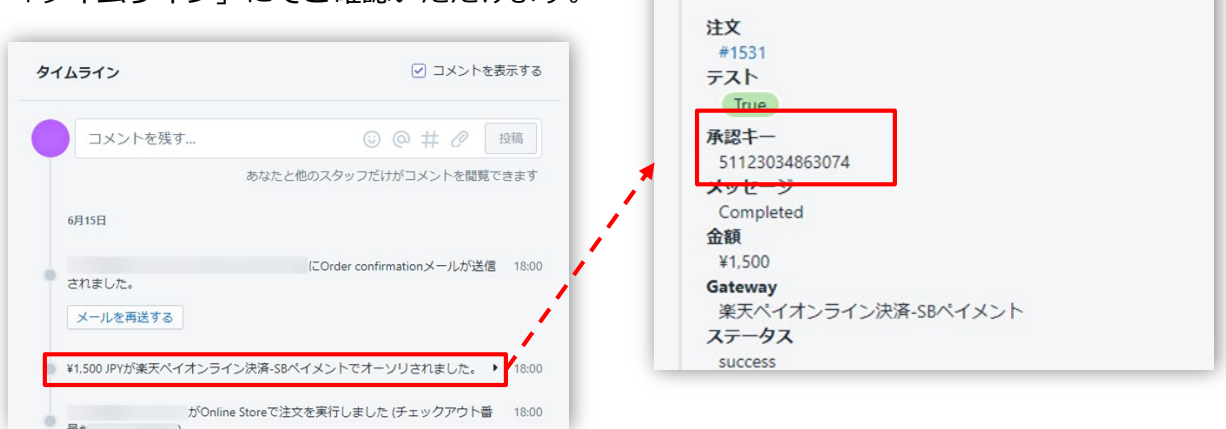

SBPS 側の『トラッキングID』が『承認キー』と同一のものとなりますので、注文・伝票検索などにご利用いただけます。

| 伝票検索     |                                                          |
|----------|----------------------------------------------------------|
| 請求情報     | <u>\$</u> ₹                                              |
| トラッキングID | 00000625537981<br>※トラッキングIDまたは愛注日時(from)のどちらかを必ず入力してください |
| 受注ID     |                                                          |

【SBPS 管理画面】伝票検索

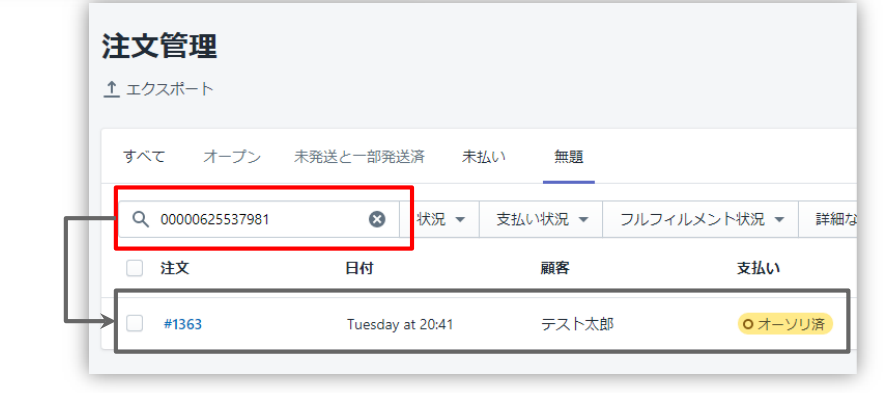

【Shopify 管理画面】注文管理

### 2. 売上確定処理

#### Shopify 自動売上の場合、自動で売上確定処理 (実売上処理) がおこなわれます。

購入完了時、Shopify 側の支払い状況ステータスは 「保留中(決済保留中)」→「支払い済」に変わります。 SBPS 側の決済ステータスは、自動連動して実売上処理がおこなわれるため 「与信済み(売上依頼中)」→「入金済み(完済)」となります。 ※ステータスが変更されるまでには10~20分ほどかかる場合がございます。

## Shopify 手動売上の場合、Shopify 管理画面にて売上確定処理 (<sub>実売上処理</sub>) をおこないます。

Shopify 側の支払い状況ステータスが「オーソリ済」の場合、 Shopify 管理画面で売上確定処理をすることができます。 売上確定処理操作方法は、下記ページをご参照ください。

※一度売上確定処理した注文は元に戻せません。

▶ 1.各種決済 > (2) 楽天ペイ(オンライン決済) > 2. 売上確定処理:操作方法 ・・・ 24ページ

【売上確定期限について】

■楽天ペイ (オンライン決済)

▶Shopify 自動売上:売上確定処理不要

▶Shopify 手動売上:購入要求処理日含めて5ヵ月後の末日まで(※)

(※)クレジットカードの与信期限は購入要求処理日から60日です。与信期限切れの決済に対し売上確定処理を 行った場合は、楽天側で再与信・売上確定処理を行います。再与信の結果がNGになることもありますので、ご注 意ください。

## 2. 売上確定処理:操作方法 (Shopify 手動売上の場合のみ)

#### Shopify 管理画面から『売上確定処理』をおこなう操作手順の説明です。

※支払いの確定方法を「手動で注文の支払いを確定する」に設定している場合のみ。

SBPS と連動して実売上処理も一緒におこないます。楽天ペイ(オンライン決済)で
 Shopify 側の支払い状況ステータスが「オーソリ済」の場合のみ可能な処理です。
 ※SBPS 管理画面にて実売上処理(楽天売上)を先におこなっている場合は、支払い状況ステータスの変更処理をおこなってください。(詳細は下記ページをご参照ください。)
 ▶ 3. Shopify 管理画面操作補足資料 > (1)支払い状況ステータスの変更 ・・・・ 49ページ

#### ① 左メニュー > 注文管理 > 対象の注文 をクリックして、

#### 注文詳細画面を表示します。

| ŝ        | SBPS DEMO EC                     |                       | <b>Q</b> 検索    |        |
|----------|----------------------------------|-----------------------|----------------|--------|
|          | ホーム<br>注文管理 105<br><b>すべての注文</b> | <b>注文管理</b><br>エクスポート |                |        |
| ~        | 1 音で カゴ落ち                        | すべて オープン              | 未発送と一部発送済 未払い  |        |
| Do <     | 顧客管理                             | <b>Q</b> 注文を絞り込む      |                | 状況 ▼ 3 |
| Ш        | ストア分析                            | □ 注文                  | 日付             | 顧客     |
| (S)<br>A | マーケティング<br>ディスカウント               | #1159                 | 59 minutes ago | テスト    |

1.各種決済 > (2) 楽天ペイ(オンライン決済) > 2. 売上確定処理:操作方法(Shopify 手動売上の場合のみ)

2. 売上確定処理:操作方法 (Shopify 手動売上の場合のみ)

「支払いを確定する」ボタンをクリックすると、

【支払い確定のモーダルウィンドウ】が表示されます。

|                   | 支払いを確定する ×                                        |
|-------------------|---------------------------------------------------|
|                   | 楽天ペイオンライン決済-SBペイメントによって処理済み<br>この方法での回収は一回のみ可能です。 |
|                   | ¥ 1000 JPY                                        |
| 🕚 決済オーソリ済         | キャンセル ¥1,000 JPYを承諾する                             |
| 小計 1アイテム          |                                                   |
| 配送 通常配送 (1.0 kg)  | ¥0 【支払い確定のモーダルウィンドウ】                              |
| 祝 CT10%(祝达)<br>合計 | ¥91<br>¥1,00                                      |
| お客様支払い済           | ¥0                                                |
|                   | 支払いを確定する                                          |

支払い金額を確認し、赤枠の「 [¥金額] を承諾する 」ボタンをクリックして

支払い確定(売上確定処理)します。

※支払い確定(売上確定処理)の際に金額変更はおこなえません。(詳細は下記ページをご参照 ください。)

▶ 1.各種決済 > (2) 楽天ペイ(オンライン決済) > 3. 金額変更処理 ・・・・ 26ページ

## 3. 金額変更処理

#### ★ご注意ください★

楽天ペイ(オンライン決済)決済の場合、Shopify 管理画面から『金額変更処理』 をおこなうことはできません。

楽天ペイ(オンライン決済)決済では、金額変更要求処理をおこなった際に<mark>エラーが返却さ</mark> れ処理不可となる場合がございます。

金額変更をおこなう必要がある場合には、該当する注文の「キャンセル処理」「返金処理」 どちらかの対応をおこなうなど、購入者様と対応をご検討ください。

売上確定前は「キャンセル(決済を無効にする:全額キャンセル)」処理をおこない、購入 者様と対応をご検討ください。

▶ 1.各種決済 > (2) 楽天ペイ(オンライン決済) > 4. キャンセル処理 ・・・・ 27ページ

売上確定後は「返金(全額返金)」処理をおこない、購入者様と対応をご検討ください。

▶ 1.各種決済 > (2) 楽天ペイ(オンライン決済) > 5. 返金処理 ・・・・ 31ページ

1.各種決済 > (2) 楽天ペイ(オンライン決済) > 3. 金額変更処理

## 4. キャンセル処理

## Shopify 側の支払い状況ステータスが「オーソリ済」の場合のみ、 Shopify 管理画面からキャンセル処理をおこなうことができます。

キャンセル処理する注文の SBPS 側決済ステータスが「与信済み」の場合、 SBPS と連動してキャンセル処理され「与信取消済み」ステータスとなります。

※一度キャンセルした注文は元に戻せません。

※キャンセル処理をおこなうと全ての決済は無効となります。注文の一部キャンセルなどはできず、注文自体が 無効となり元に戻すことができなくなります。SBPS 側決済ステータスは「与信済み」から「与信取消済み」ス テータスとなります。

※Shopify 側の支払い状況ステータスが「支払い済」となっている場合、キャンセル処理ではなく返金処理をお こないます。返金処理については下記ページをご参照ください。

▶ 1.各種決済 > (2) 楽天ペイ(オンライン決済) > 5. 返金処理

・・・ 31ページ

#### 【キャンセル(取消)期間について】

■楽天ペイ (オンライン決済)

- ▶ Shopify 自動売上: キャンセル(取消)不可
- ▶Shopify 手動売上:購入要求処理日含めて5ヵ月後の末日まで

1.各種決済 > (2) 楽天ペイ(オンライン決済) > 4. キャンセル処理

4. キャンセル処理:操作方法 (Shopify 手動売上の場合のみ)

#### Shopify 管理画面から『キャンセル処理』をおこなう操作手順の説明です。

※Shopify 側の支払い状況ステータスが「支払い済」となっている場合は、返金処理が必要です。 返金処理については下記ページをご参照ください。

▶ 1.各種決済 > (2) 楽天ペイ(オンライン決済) > 5. 返金処理

・・・ 31ページ

▼ShopifyHELPセンター:注文のキャンセルと返金 https://help.shopify.com/ja/manual/orders/refund-cancel-order#part-b9a72fc02b166c6f

#### ① 左メニュー > 注文管理 > 対象の注文 をクリックして、

#### 注文詳細画面を表示します。

| ŝ               | SBPS DEMO EC                     |                                    | <b>Q</b> 検索    |        |
|-----------------|----------------------------------|------------------------------------|----------------|--------|
| <u>ل</u> م<br>ح | ホーム<br>注文管理 105<br><b>すべての注文</b> | <b>注文管理</b><br>エ <sup>エクスポート</sup> |                |        |
|                 | 「言こ」                             | すべて オープン                           | 未発送と一部発送済 未払い  |        |
| Do ≪            | 顧客管理                             | <b>Q</b> 注文を絞り込む                   |                | 状況 ▼ 3 |
| B               | ストア分析                            | □ 注文                               | 日付             | 顧客     |
| (S)<br>4        | ディスカウント                          | #1159                              | 59 minutes ago | テスト    |

1.各種決済 > (2) 楽天ペイ(オンライン決済) > 4. キャンセル処理:操作方法(Shopify 手動売上の場合のみ)

4. キャンセル処理:操作方法 (Shopify 手動売上の場合のみ)

② 注文詳細画面上部にある「その他の操作▼」をクリックし「キャンセル」を選択します。

③ 注文キャンセルのモーダルウィンドウが開くので、金額を確認し

「注文をキャンセルする」ボタンをクリックしてください。

| Online Stor<br><i>0</i> 編集 | eから <b>○</b> 決済オーソリ済 <b>○</b> 未発送<br>その他の操作 ▼<br><b>□</b> 複製する       | 注义をキャンセル9 る<br>すべての決済は無効になります。注文をキャンセルすると、この注文は無効となり、元に<br>すことができなくなります。<br>アイテムの在庫を補充する |
|----------------------------|----------------------------------------------------------------------|------------------------------------------------------------------------------------------|
| रुं इ.                     | <ul> <li>× キャンセル</li> <li>⑦ アーカイブ</li> <li>◎ 注文状況ページを表示する</li> </ul> | 小計 ¥50<br>小計 ¥50<br>配送(残り¥1,000) ¥ 1,000<br>税(税込) ¥<br>返金可能な合計                           |
|                            |                                                                      | 決済を無効にする<br>楽天ペイオンライン決済 Sbペイメント ¥1,5                                                     |
|                            |                                                                      | この注文をキャンセルする理由<br>お客様が注文を変更またはキャンセルしました                                                  |
|                            |                                                                      |                                                                                          |

キャンセルの理由を選択していただき「注文をキャンセルする」ボタンをクリックすると、 注文キャンセルが完了します。

1.各種決済 > (2) 楽天ペイ(オンライン決済) > 4. キャンセル処理:操作方法(Shopify 手動売上の場合のみ)

4. キャンセル処理:操作方法 (Shopify 手動売上の場合のみ)

④ キャンセルされた注文は、支払い状況ステータスが「無効」となり、金額に取り 消し線が引かれます。

| 🛐 SBPS DEMO EC                                                       |     | Q、検索                                |                    |      |      |         |                         |               |
|----------------------------------------------------------------------|-----|-------------------------------------|--------------------|------|------|---------|-------------------------|---------------|
| <ul> <li>☆ ホーム</li> <li>注文管理</li> <li>すべての注文</li> <li>下書き</li> </ul> | 226 | <b>注文管理</b><br><sup> 土 ェクスポート</sup> |                    |      |      |         |                         | 注文を作成する       |
| カゴ落ち                                                                 |     | すべて オープン                            | 未発送と一部発送済          | 未払い  |      |         |                         |               |
| <ul> <li>◇ 商品管理</li> <li>○ 顧客管理</li> </ul>                           |     | Q、注文を絞り込む                           |                    | わ    | 犬況 ▼ | 詳細な絞り込み | ★ 保存済み                  | ↑↓並び替え        |
| <ul> <li>ゴロ ストア分析</li> <li>ロロ マーケティング</li> </ul>                     |     | □ 注文                                | 日付                 | 顧客   |      | 支払い     | フルフィルメント                | 合計            |
| <ul> <li>ディスカウント</li> </ul>                                          |     | <b>#1401</b>                        | 5月19日 15:4         | 3 山田 | 日三郎  |         | ¥ <del>1,000</del> • \$ | <sub>無効</sub> |
| 日日 アブリ管理<br>販売チャネル                                                   | 0   | #1306                               | Yesterday at 18:44 | 山田太郎 |      | 0オーソリ済  | 0 未発送                   | ¥6,500        |

| 今日<br>あなたがお客様 (example_test@example.com)にan order cancelledメー<br>ルを送信しました。<br>メールを再送する | 注文詳細画面のタ<br>キャンセルの確 | イムラインでも、<br>認ができます。 |
|----------------------------------------------------------------------------------------|---------------------|---------------------|
| <ul> <li>この注文をキャンセルしました。理由: お客様が注文を変更またはキャンセ</li> <li>ルしました。</li> </ul>                |                     |                     |
| ● 1個のアイテムの在庫を1か所に補充しました。 ▶                                                             |                     |                     |
| ● ¥0 JPYの承認の無効化は保留中です。 ▶                                                               |                     |                     |
| ■ お客様 (example_test@example.com)にOrder confirmationメールが送 1<br>信されました。                  |                     |                     |

1.各種決済 > (2) 楽天ペイ(オンライン決済) > 4. キャンセル処理:操作方法(Shopify 手動売上の場合のみ)

## 5. 返金処理

#### Shopify 側の支払い状況ステータスが「支払い済」の場合のみ、

#### Shopify 管理画面から返金処理をおこなうことができます。

返金処理する注文の SBPS 側決済ステータスが「入金済み(完済)」の場合、 SBPS と連動して返金処理され「返金済み」ステータスとなります。

※一度返金した注文は元に戻せません。

※Shopify 側の支払い状況ステータスが「オーソリ済」の場合、返金処理ではなくキャンセル処理をおこないます。キャンセル処理については下記ページをご参照ください。

▶ 1.各種決済 > (2) 楽天ペイ(オンライン決済) > 4. キャンセル処理 ・・・ 27ページ

#### ▼ShopifyHELPセンター:注文のキャンセルと返金

https://help.shopify.com/ja/manual/orders/refund-cancel-order#part-b9a72fc02b166c6f

#### 【返金可能期間について】

■楽天ペイ(オンライン決済)
 ▶購入要求処理日を含めて翌月末まで

1.各種決済 > (2) 楽天ペイ(オンライン決済) > 5. 返金処理

## 5. 返金処理:操作方法

#### Shopify 管理画面から『返金処理』をおこなう操作手順の説明です。

※Shopify 側の支払い状況ステータスが「オーソリ済」となっている場合は、キャンセル処理をおこないます。 キャンセル処理については下記ページをご参照ください。

▶ 1.各種決済 > (2) 楽天ペイ(オンライン決済) > 4. キャンセル処理

・・・ 27ページ

▼ShopifyHELPセンター:注文のキャンセルと返金

https://help.shopify.com/ja/manual/orders/refund-cancel-order#part-b9a72fc02b166c6f

### ① 左メニュー > 注文管理 > 対象の注文 をクリックして、

#### 注文詳細画面を表示します。

| ŝ                              | SBPS DEMO EC                     |                        | <b>Q</b> 検索    |          |
|--------------------------------|----------------------------------|------------------------|----------------|----------|
| ۲<br>ج                         | ホーム<br>注文管理 105<br><b>すべての注文</b> | <b>注文管理</b><br>ユェクスポート |                |          |
|                                | 「音と                              | すべて オープン               | 未発送と一部発送済 未払い  |          |
|                                | 商品管理                             | Q 注文を絞り込む              |                | 状況 ▼ 3   |
| ŏ                              | 顧各官埕                             | - ALACIA JEG           |                |          |
| <u>–</u>                       | ストア分析                            | 注文                     | 日付             | 顧客       |
| A                              | マーケティング                          |                        | 6 2000-        | 10400000 |
| $\langle \! \! \times \rangle$ | ディスカウント                          | #1159                  | 59 minutes ago | テスト      |

1.各種決済 > (2) 楽天ペイ(オンライン決済) > 5. 返金処理:操作方法

## 5. 返金処理:操作方法

2 注文詳細画面上部にある「返金する」をクリックします。

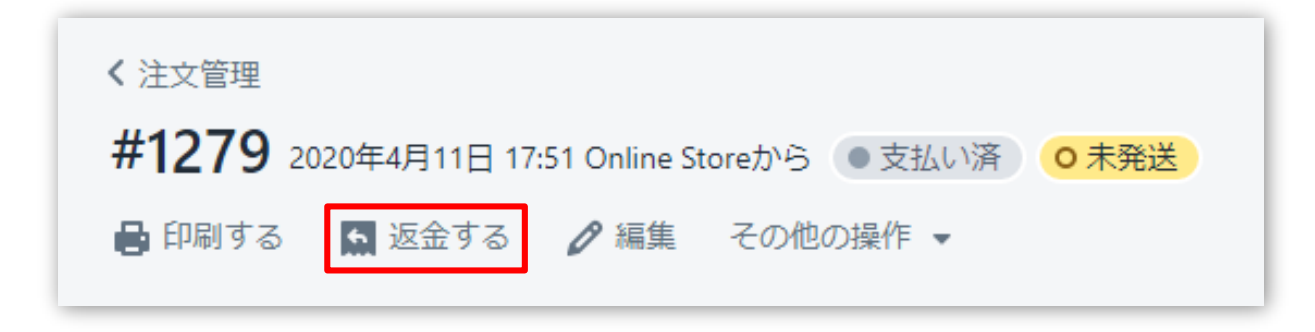

#### ③ 返金画面が表示されるので、各入力項目に情報を入力します。

※返金は全額返金のみで、一部返金はできません。

| :   | 返金                                                            |         |       | [6]                                                    | キャンセル          |
|-----|---------------------------------------------------------------|---------|-------|--------------------------------------------------------|----------------|
|     | ○ 未発送                                                         |         |       | サマリー                                                   |                |
|     | <b>500円商品</b><br>¥500                                         | 1 /1    | ¥ 500 | アイテムの小計<br>1個の商品                                       | ¥ 500          |
|     | 返金済のアイテムは注文から削除されます。                                          | [1]     |       | 税 (税込)                                                 | ¥ 45           |
| (21 |                                                               |         |       | 配送                                                     | ¥ 1,000        |
| ~ 1 | ✓ アイテムの在庫を1個補充する                                              |         |       | 総計の返金                                                  | <b>¥</b> 1,500 |
|     | <b>送料を返金する</b><br>配送料: <b>通常配送</b> (¥1,000)<br>返金額<br>¥ 1,000 |         |       | 楽天ペイオンライン決<br>¥ 1,500<br>¥ 1,500が返金可能<br>¥ 1,500 (JPY) | 済 Sbペイメント      |
| [4] | 返金の理由                                                         | 問覧できます  |       | <ul> <li>✓ お客様に通知を送</li> <li>【5】</li> </ul>            | <u>言</u> する    |
|     | しあなたと他のスタッフだけがこのタイトルを                                         | 閲覧できます。 |       |                                                        |                |

1.各種決済 > (2) 楽天ペイ(オンライン決済) > 5. 返金処理:操作方法

## 5. 返金処理:操作方法

- 【1】 返金対象商品の数量を入力します。初期値では「0」になっています。
- 【2】 商品配送後、返品商品がまだ戻ってきていない場合、
   「アイテムの在庫を〇個補充する」のチェックを外します。
   ※商品在庫を管理している場合のみ、このチェックボックスが表示されます。
- 【3】 送料の返金がある場合、金額を入力します。 ※送料が発生していない場合、この項目は表示されません。
- 【4】 返金の理由を入力します。(この項目は、購入者には表示されません)
- 【5】 返金時に購入者にメールを送信したくない場合は、「お客様に通知を送信する」のチェックを外します。
- 【6】 返金額が全額となっているかご確認ください。
- 【7】 返金内容を最終確認し、「[¥金額]を返金する」をクリックします。
   画面下に「返金しました」の表示が出たら、手続き完了です。
   念の為、タイムラインでもご確認ください。

■全額返金

・全額返金の場合、返金額(【6】)が全額であることを確認してください。

■一部返金
・楽天ペイ(オンライン決済)では一部返金ができません。

1.各種決済 > (2) 楽天ペイ(オンライン決済) > 5. 返金処理:操作方法

## 2. Shopify 管理画面の設定

(1) 決済の追加方法(①クレジットカード決済)

- 1. 決済サービスのインストール方法
- 2. 決済サービスの有効化
- 3. 決済サービスの表示について

(1) 決済の追加方法(②楽天ペイオンライン決済)

- 1. 決済サービスのインストール方法
- 2. 決済サービスの有効化
- 3. 決済サービスの表示について

## (2) 支払いの確定方法の設定【自動・手動】の設定

#### 2. Shopify 管理画面の設定

決済(①クレジットカード決済)の追加方法です。

決済サービスを追加するには、まずSBPS サイト、もしくはShopify 管理画面よりお申込が 必要です。申込後、実際に利用できるまでの期間は3週間~1ヶ月半程度必要です。 予めご了承下さい。

※IP設定変更・追加には数日いただく場合がございます。 ※決済の種類によってご利用いただけるまでの期間が異なります。 詳しくは SBPS までお問い合わせください。

1. 決済サービスのインストール方法

#### ① 左メニュー > 設定 > 決済サービス をクリックして

#### 決済サービス画面を表示します。

| ホーム<br>                                                     |                                                                                                    |
|-------------------------------------------------------------|----------------------------------------------------------------------------------------------------|
| ] 注义管理 226<br>] 商品管理<br>, 顧客管理                              | 設定                                                                                                    |
| <ol> <li>ストア分析</li> <li>マーケティング</li> <li>ディスカウント</li> </ol> | 一般設定<br>ストアの詳細を表示して更新す<br>る         ロケーション<br>在庫の保管、注文のフルフィルメン<br>ト、商品販売を行う場所を管理する         アカウント                                                                                                    |
| 」アプリ管理<br><sup>売チャネル</sup>                                  | ▶ 「大家サービス<br>ストアの決済サービスを有効に<br>して管理する<br>トカードの有効期限を設定する<br>本 ストアの言語<br>ストアでお客様に表示される言語を管理する                                                                                                    |
| オンラインストア 💿                                                  | チェックアウト<br>お客様の支払い手続きをカスタ<br>マイズする         通知<br>あなたと顧客に送信する通知を管理<br>する         請求情報<br>請求情報を管理また請求書を表示する                                                                                                    |
|                                                             | 応送         ファイル         法務関連           顕客に注文を配送する方法を管理する         ア         画像、ビデオ、ドキュメントをアップロードする         正         法         法         法         法         法         法         法         法         法         法         法         法         法         法         法         法         法         法         法         ご         ご |
|                                                             | 税金         販売チャネル           税金の請求方法を管理する         応品やサービスの販売に使用するチャネルを管理する                                                                                                    |
| 設定                                                          |                                                                                                    |

2. Shopify 管理画面の設定 > (1) 決済の追加方法(①クレジットカード決済) > 1. 決済サービスのインストール方法

1. 決済サービスのインストール方法

② 決済サービス画面にて、「代替決済方法」項目の

#### 「代替決済手段を選択する」ボタンを押下してください。

| 代替決済     | 育方法       |              |         |              |   |
|----------|-----------|--------------|---------|--------------|---|
| 外部サー     | ビスあるいはSho | opify ペイメントに | 加えて使用可能 | な決済方法を設定します。 |   |
| 20000000 |           |              |         |              | _ |
|          |           |              |         | 代替決済手段を選択する  | 5 |

② 代替決済サービス画面にて、【クレジットカード決済-SBペイメント】を選択 してください。

| く 決済サービス<br>代替決済サービス |                  |
|----------------------|------------------|
| Q SB <b>(※</b> )     | ⊗ 決済方法 ▼ 詳細な絞り込み |
| クレジットカード決済-SBペイメント   | VISA 🌒 AMEX 👫 🕕  |
| ⑦ 代替決済サー             | ビス ピ の詳細を確認する。   |

(※)検索枠に「SB」等入力して「詳細な絞り込み」ボタンを押していただくと、決済サービスの絞り込みに便利です。

2. Shopify 管理画面の設定 > (1) 決済の追加方法(①クレジットカード決済) > 1. 決済サービスのインストール方法

## 2. 決済サービスの有効化

## ① 【クレジットカード決済-SBペイメント】の詳細画面が表示されます。 手順に沿って情報を入力、設定をしていただき決済を有効化してください。

|                                                  | カード決済-SBペイメ                                                    | ントの詳細情報                                                  |  |
|--------------------------------------------------|----------------------------------------------------------------|----------------------------------------------------------|--|
| クレジットカー                                          | ード決済-SBペイメント                                                   | ᄰ について詳しくはこちら。                                           |  |
| アカウント†                                           | 情報                                                             |                                                          |  |
| 設定アカウン                                           | トID(8桁の数字)                                                     |                                                          |  |
|                                                  |                                                                |                                                          |  |
| ハッシュキー                                           | (40桁の英数字)                                                      |                                                          |  |
| 1                                                |                                                                |                                                          |  |
|                                                  |                                                                |                                                          |  |
|                                                  |                                                                |                                                          |  |
| 利用中の決済                                           | 済サービス                                                          |                                                          |  |
| 利用中の決済                                           | 済サービス                                                          |                                                          |  |
| 利用中の決議<br>決済方法<br>VISA                           | 済サービス<br>Visa                                                  | クレジットカード                                                 |  |
| 利用中の決議<br>決済方法<br>マ VISA                         | 済サービス<br>Visa<br>Mastercard                                    | クレジットカード<br>クレジットカード                                     |  |
| 利用中の決済<br>決済方法<br>ダ VISA<br>ダ ●                  | 済サービス<br>Visa<br>Mastercard<br>American Express                | クレジットカード<br>クレジットカード<br>クレジットカード                         |  |
| 利用中の決済<br>決済方法<br>ダ VISA<br>ダ (VISA)<br>ダ (DISA) | 済サービス<br>Visa<br>Mastercard<br>American Express<br>Diners Club | クレジットカード<br>クレジットカード<br>クレジットカード<br>クレジットカード<br>クレジットカード |  |

2. Shopify 管理画面の設定 > (1) 決済の追加方法(①クレジットカード決済) > 2. 決済サービスの有効化

## 2. 決済サービスの有効化

- 【1】 契約時に発行された『管理画面接続情報』に記載されている 「設定アカウントID (8桁の数字)」を入力します。例) 98765001
- 【2】 契約時に発行された『管理画面接続情報』に記載されている
   「ハッシュキー (40桁の英数字)」を入力します。

   例)1234a567b890c1d23456789012e34567f8g90123
- 【3】 お支払い方法のカード会社にチェックを入れると、購入者の決済画面にチェック を入れたカード会社が表示されます。
   SBPS と契約をいただいているカードブランドにチェックを入れてください。
- 【4】 すべての項目を入力したら「クレジットカード決済-SBペイメントを有効化する」ボタンをクリックします。

#### ■クレジットカードのブランドにつきましては、以下の5ブランドとなります。

- Visa
- Mastercard
- American Express
- Diners Club
- JCB

※決済機関の審査結果によっては、サービスがご提供できない場合がございます。

2. Shopify 管理画面の設定 > (1) 決済の追加方法(①クレジットカード決済) > 2. 決済サービスの有効化

## 3. 決済サービスの表示について

## 決済サービスのインストール・有効化が完了しますと、

## フロント(購入者の決済選択画面)では下記のように表示されます。

| 連絡先 | テスト決済 | 変更                                  |
|-----|-------|-------------------------------------|
| 配送先 | テスト   | 支払い                                 |
| 方法  | 通常酉   | すべての取りは安全で、暗号化されています。               |
|     | -     |                                     |
|     |       | ○ テスト決済                             |
|     |       | ○ テスト決済                             |
|     |       | ○ テスト決済<br>(test)                   |
|     |       | 🧿 クレジットカード決済-SBペイメント 🛛 VISA 🌒 🏧 🕕 な |
|     |       |                                     |

#### 以上で、決済サービスの追加作業は完了です。

2. Shopify 管理画面の設定 > (1) 決済の追加方法(①クレジットカード決済) > 3. 決済サービスの表示について

決済(②楽天ペイオンライン決済)の追加方法です。

決済サービスを追加するには、まずSBPS サイト、もしくはShopify 管理画面よりお申込が 必要です。申込後、実際に利用できるまでの期間は3週間~1ヶ月半程度必要です。 予めご了承下さい。

※IP設定変更・追加には数日いただく場合がございます。 ※決済の種類によってご利用いただけるまでの期間が異なります。 詳しくは SBPS までお問い合わせください。

1. 決済サービスのインストール方法

#### ① 左メニュー > 設定 > 決済サービス をクリックして

#### 決済サービス画面を表示します。

| <ul> <li>ホーム</li> <li>注文管理</li> <li>226</li> <li>商品管理</li> <li>55550000</li> </ul> | 設定                                                                                                    |
|------------------------------------------------------------------------------------|----------------------------------------------------------------------------------------------------|
| 戦谷官理<br>ストア分析<br>マーケティング<br>ディスカウント                                                | <ul> <li>         ・</li></ul>                                                                                                    |
| 5 アプリ管理<br>売チャネル 🔂                                                                 | けつ 決済サービス<br>ストアの決済サービスを有効に<br>して管理する     ・     ・     ・     ・     ・     ・     ・     ・     ・     ・     ・     ・     ・     ・     ・     ・     ・     ・     ・     ・     ・     ・     ・     ・     ・     ・     ・     ・     ・     ・     ・     ・     ・     ・     ・     ・     ・     ・     ・     ・     ・     ・     ・     ・     ・     ・     ・     ・     ・     ・     ・     ・     ・     ・     ・     ・     ・     ・     ・     ・     ・     ・     ・     ・     ・     ・     ・     ・     ・     ・     ・     ・     ・     ・     ・     ・     ・     ・     ・     ・     ・     ・     ・     ・     ・     ・     ・     ・     ・     ・     ・     ・     ・     ・     ・     ・     ・     ・     ・     ・     ・     ・     ・     ・     ・     ・     ・     ・     ・     ・     ・     ・     ・     ・     ・     ・     ・     ・     ・     ・     ・     ・     ・     ・     ・     ・     ・     ・     ・     ・     ・     ・     ・     ・     ・     ・     ・     ・     ・     ・     ・     ・     ・     ・     ・     ・     ・     ・     ・     ・     ・     ・     ・     ・     ・     ・     ・     ・     ・     ・     ・     ・     ・     ・     ・     ・     ・     ・     ・     ・     ・     ・     ・     ・     ・     ・     ・     ・     ・     ・     ・     ・     ・     ・     ・     ・     ・     ・     ・     ・     ・     ・     ・     ・     ・     ・     ・     ・     ・     ・     ・     ・     ・     ・     ・     ・     ・     ・     ・     ・     ・     ・     ・     ・     ・     ・      ・     ・      ・      ・      ・      ・      ・      ・      ・      ・      ・      ・      ・      ・      ・      ・      ・      ・      ・      ・      ・      ・      ・      ・      ・      ・      ・      ・      ・      ・      ・      ・      ・      ・      ・      ・      ・      ・      ・      ・      ・      ・      ・      ・      ・      ・      ・      ・      ・      ・      ・      ・      ・      ・      ・      ・      ・      ・      ・      ・      ・      ・      ・     ・      ・      ・      ・      ・      ・      ・      ・      ・      ・      ・      ・      ・      ・      ・      ・      ・      ・      ・      ・      ・      ・      ・      ・      ・      ・      ・      ・      ・      ・      ・      ・      ・      ・      ・      ・      ・ |
| オンラインストア 💿                                                                         | チェックアウト<br>お客様の支払い手続きをカスタ<br>マイズする         通知<br>あなたと顧客に送信する通知を管理<br>する         [5]         請求情報<br>請求情報を管理また請求書を表<br>示する                                                                                                    |
| /                                                                                  | 配送         ファイル         法務関連           顕客に注文を配送する方法を管理する         プロードする         画像、ビデオ、ドキュメントをアップロードする         ご         法務関連<br>ストアの法的ページを管理する                                                                                                    |
|                                                                                    | 税金<br>税金の請求方法を管理する<br>株金の請求方法を管理する                                                                                                    |
| } 設定                                                                               |                                                                                                    |

2. Shopify 管理画面の設定 > (1) 決済の追加方法(②楽天ペイオンライン決済) > 1. 決済サービスのインストール方法

1. 決済サービスのインストール方法

② 決済サービス画面にて、「代替決済方法」項目の

#### 「代替決済手段を選択する」ボタンを押下してください。

| 代替決济 | 行法       |              |          |               |
|------|----------|--------------|----------|---------------|
| 外部サー | ビスあるいはSI | hopify ペイメント | に加えて使用可能 | 毛な決済方法を設定します。 |
|      |          |              |          |               |
|      |          |              |          | 代替決済手段を選択する   |

③ 代替決済サービス画面にて、【楽天ペイオンライン決済-SBペイメント】を選 択してください。

| <sup>(決済サービス</sup><br>代替決済サービス |   |  |
|--------------------------------|---|--|
| Q SBペイメント (※)                  |   |  |
| 楽天ペイオンライン決済-SBペイメント            | _ |  |

(※)検索枠に「SB」等入力して「詳細な絞り込み」ボタンを押していただくと、決済サービスの絞り込みに便利です。

2. Shopify 管理画面の設定 > (1) 決済の追加方法(②楽天ペイオンライン決済) > 1. 決済サービスのインストール方法

## 2. 決済サービスの有効化

## ① 【楽天ペイオンライン決済-SBペイメント】の詳細画面が表示されます。 手順に沿って情報を入力、設定をしていただき決済を有効化してください。

| 楽天ペイ  | オンライン決済-S   | Bペイメント   | ~の詳細情報  |       |  |
|-------|-------------|----------|---------|-------|--|
| 楽天ペイ: | ンライン決済-SBペー | イメント 🖻 🖟 | こついて詳しく | はこちら。 |  |
| アカウン  | ト情報         |          |         |       |  |
| 設定アカワ | ントID(8桁の数字) |          |         |       |  |
|       |             |          |         |       |  |
| ハッシュ  | ー(40桁の英数字)  |          |         |       |  |
|       |             |          |         |       |  |

## 2. 決済サービスの有効化

- 【1】 契約時に発行された『管理画面接続情報』に記載されている 「設定アカウントID (8桁の数字)」を入力します。例) 98765001
- 【2】 契約時に発行された『管理画面接続情報』に記載されている
   「ハッシュキー (40桁の英数字)」を入力します。

   例)1234a567b890c1d23456789012e34567f8g90123
- 【3】 すべての項目を入力したら「楽天ペイオンライン決済-SBペイメントを有効化する」ボタンをクリックします。

## 2. Shopify 管理画面の設定

(1) 決済の追加方法(②楽天ペイオンライン決済)

## 3. 決済サービスの表示について

## 決済サービスのインストール・有効化が完了しますと、

フロント(購入者の決済選択画面)では下記のように表示されます。

| 連絡先 | テスト | 決済 変更                 |        |
|-----|-----|-----------------------|--------|
| 配送先 | テスト | 支払い                   |        |
| 方法  | 通常面 | すべての取引は安全で、暗号化されています。 |        |
|     | -   | ○ クレジットカード            | VISA 🌒 |
|     |     |                       |        |

#### 以上で、決済サービスの追加作業は完了です。

(2) 支払いの確定方法の設定【自動・手動】の設定

## 支払いの確定方法 【自動(Shopify 自動売上)/手動(Shopify 手動売上)】 の設定方法です。

「支払の確定」設定方法について

① 左メニュー > 設定 > 決済サービス をクリックして

決済サービス画面を表示します。

| 🗿 SBPS DEMO EC                                                        |     | Q、検索                                              |                                                              |                                    |
|-----------------------------------------------------------------------|-----|---------------------------------------------------|--------------------------------------------------------------|------------------------------------|
| <ul> <li>ホーム</li> <li>注文管理</li> <li>◎ 商品管理</li> <li>◎ 顧客管理</li> </ul> | 226 | 設定                                                |                                                              |                                    |
| <ul> <li>型 ストア分析</li> <li>♥ マーケティング</li> <li>∅ ディスカウント</li> </ul>     |     | <ul> <li>一般設定</li> <li>ストアの詳細を表示して更新する</li> </ul> | ロケーション<br>在庫の保管、注文のフルフィルメント、商品販売を行う場所を管理する                   | ② <b>アカウント</b><br>アカウントと権限を管理する    |
| 日: アプリ管理<br>販売チャネル                                                    | Đ   |                                                   | 弁フトカード<br>Apple Walletパスを有効にしてギフトカードの有効期限を設定する               | ストアの言語<br>ストアでお客様に表示される言<br>語を管理する |
| 翌 オンラインストア                                                            | o   | Fェックアウト<br>お客様の支払い手続きをカスタ<br>マイズする                | <ul> <li>通知</li> <li>あなたと顧客に送信する通知を管理</li> <li>する</li> </ul> | [\$]<br>請求情報<br>を管理また請求書を表<br>示する  |
|                                                                       |     | ■ 記送<br>顧客に注文を配送する方法を管<br>理する                     | クアイル 画像、ビデオ、ドキュメントをアップロードする                                  | 法務関連<br>ストアの法的ページを管理する             |
| /                                                                     |     | 税金<br>税金の請求方法を管理する                                |                                                              |                                    |
| ② 設定                                                                  |     |                                                   |                                                              |                                    |
|                                                                       |     |                                                   |                                                              |                                    |

2. Shopify 管理画面の設定 > (2) 支払いの確定方法の設定【自動・手動】の設定

(2) 支払いの確定方法の設定【自動・手動】の設定

## 「支払の確定」設定方法について

② 支払の確定方法を設定します。

■ Shopify 自動売上の場合: 「自動で注文の支払いを確定する」を選択して「保存する」 ボタンをクリックしてください。

■ Shopify 手動売上の場合: 「手動で注文の支払いを確定する」を選択して「保存する」 ボタンをクリックしてください。

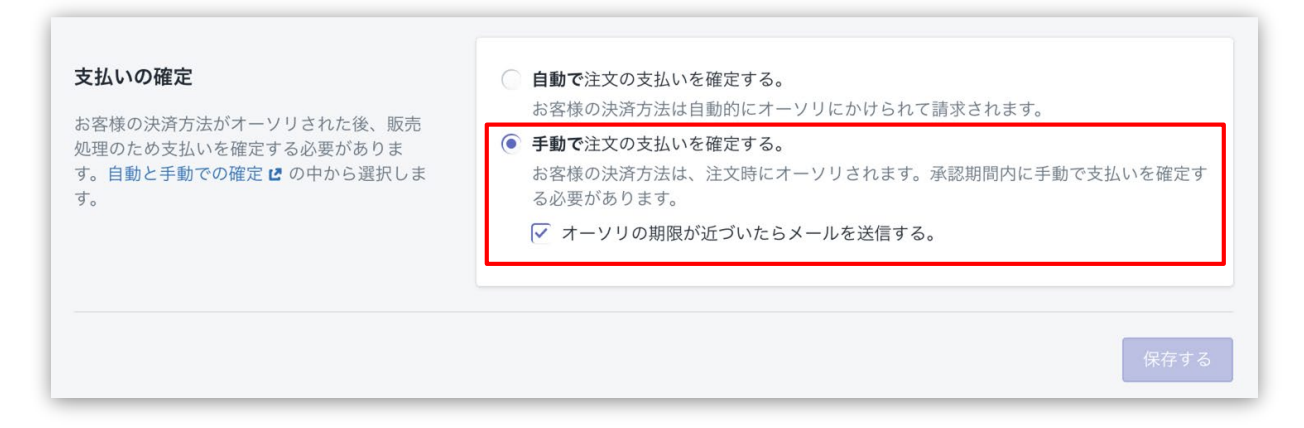

※実際に決済をご利用いただく際には、

「Shopify 手動売上の場合(手動で注文の支払いを確定する)」の設定を推奨しております。

2. Shopify 管理画面の設定 > (2) 支払いの確定方法の設定【自動・手動】の設定

## 3. Shopify 管理画面操作補足資料

## (1) 支払い状況ステータスの変更

(2) 出荷登録

(1) 支払い状況ステータスの変更

#### Shopify 側の支払い状況ステータスを「支払い済」に変更する処理です。

【クレジットカード決済】【楽天ペイオンライン決済】などで「オーソリ済」を「支払い 済」に変更する場合の対応方法です。 SBPS 管理画面で先に実売上処理をしている場合に以下の対応をおこないます。

## 支払い状況ステータス変更方法について

① 左メニュー > 注文管理 > 対象の注文 をクリックして、

注文詳細画面を表示します。

|          |                 | Q 検索           |                                                                                                    |                                                                                                |
|----------|-----------------|----------------|----------------------------------------------------------------------------------------------------|------------------------------------------------------------------------------------------------|
| ホーム      | 注文管理            |                |                                                                                                    |                                                                                                |
| 注文管理 105 |                 |                |                                                                                                    |                                                                                                |
| すべての注文   | <u>↑</u> エクスポート |                |                                                                                                    |                                                                                                |
| 下書さ      |                 |                |                                                                                                    |                                                                                                |
| カゴ落ち     | すべて オープン        | 未発送と一部発送済 未払い  |                                                                                                    |                                                                                                |
| 商品管理     |                 |                |                                                                                                    |                                                                                                |
| 顧客管理     | Q、注文を絞り込む       |                | 状況 ▼ 3                                                                                                    |                                                                                                |
| ストア分析    |                 |                |                                                                                                    |                                                                                                |
|          | 注文              | 日付             | 顧客                                                                                                    |                                                                                                |
| ₹-))1))  |                 |                |                                                                                                    |                                                                                                |
| ティスカワント  | #1159           | 59 minutes ago |                                                                                                    |                                                                                                |
|          |                 |                | ○ 未発送 (1)                                                                                                    |                                                                                                |
|          |                 |                | ○ 未発送(1) ● 1 ● 1 ● 25.000 × 1 ● 元 ● 元 ● 元                                                                                                    | ¥5,00<br>ークする                                                                                  |
|          |                 |                | <ul> <li>○ 未発送 (1)</li> <li>● ¥5.000 × 1</li> <li>● 発送済としてマー</li> <li>③ 決済オーソリ済</li> <li>小は 17イテム</li> </ul>                                                                                                    | ¥5.00<br>ークする<br>¥5.00                                                                         |
|          |                 |                | <ul> <li>○ 未発送 (1)</li> <li>● 1</li> <li>● 1</li> <li>● 1</li> <li>● 1</li> <li>● 2</li> <li>● 2</li> <li>●</li></ul>                                                                                                    | ¥5,00<br>-クする<br>¥5,00<br>¥1,00                                                                |
|          |                 |                | <ul> <li>○ 未発送 (1)</li> <li>● ● ● ● ● ● ● ● ● ● ● ● ● ● ● ● ● ● ●</li></ul>                                                                                                    | ¥5,00<br>-クする<br>¥5,00<br>¥1,00<br>¥50                                                         |
|          |                 |                | <ul> <li>◇ 未発送(1)</li> <li>● ● ● ● ● ● ● ● ● ● ● ● ● ● ● ● ● ● ●</li></ul>                                                                                                    | ¥5,00<br>ークする<br>¥5,00<br>¥1,00<br>¥50<br>¥6,50                                                |
|          |                 |                | <ul> <li>◇ 未発送()</li> <li>● 1</li> <li>◆ 5,000 × 1</li> <li>○ 決済オーソリ済</li> <li>○ 決済オーソリ済</li> <li>○ 決済オーソリ済</li> <li>○ 法通常記述(00 kg)</li> <li>税 CT 10%</li> <li>合計</li> <li>お客様支払い済</li> </ul>                                                                                                    | ¥5,00<br>- <b>⁄73</b> &<br>¥5,00<br>¥1,00<br>¥50<br><b>¥6,50</b><br>¥                          |
|          |                 |                | <ul> <li>○ 未発送(1)</li> <li>● *5.000 × 1</li> <li>※S.000 × 1</li> <li>※S.000 × 1<td>¥5,000<br/>¥5,000<br/>¥1,000<br/>¥<b>6,50</b><br/>¥<b>6,50</b><br/>¥<b>6,50</b><br/>¥<b>6,50</b></td></li></ul> | ¥5,000<br>¥5,000<br>¥1,000<br>¥ <b>6,50</b><br>¥ <b>6,50</b><br>¥ <b>6,50</b><br>¥ <b>6,50</b> |

3. Shopify 管理画面操作補足資料 > (1) 支払い状況ステータスの変更

(1) 支払い状況ステータスの変更

支払い状況ステータス変更方法について

「支払いを確定する」ボタンをクリックすると、

【支払い確定のモーダルウィンドウ】が表示されます。

| Ξ                                 | を払いを確定する ×                                                           |
|-----------------------------------|----------------------------------------------------------------------|
| 2                                 | <b>レジットカード決済-SBペイメント</b> によって処理済み<br>の方法での回収は一回のみ可能です。<br>¥ 6500 JPY |
| 🕔 決済オーソリ済                         | キャンセル ¥6,500 JPYを承諾する                                                |
| 小計 1アイテム                          | ¥5,000                                                               |
| 配送 通常配送 (0.0 kg)                  | ¥1,000 / 【支払い確定のモーダルウィンドウ】                                           |
| 税 CT 10%                          | ¥500 🖌                                                               |
| 合計                                | ¥6,500                                                               |
| お客様支払い済                           | 40                                                                   |
| 际枠の「 [¥金額] を承諾する<br>フリック後、支払い状況ステ | <br>」ボタンをクリックしてください。<br>ータスが                                         |
| 【オーソリ済】→【支払い済】                    | ステータスに変わります。                                                         |
| SBPS 管理画面で先に <b>金額変更(部</b> 4      | <b>売上)</b> をしている注文の場合、                                               |
| の「[¥金額]を承諾する」ボタン                  | をクリックしてください。                                                         |
| S 管理画面上での売上金額と差異な                 | 「あった場合、返金処理などが正常にできなくなる可能性がございます。                                    |
| 楽天ペイオンライン決済】では金額                  | 1変更(部分売上)はできませんのでご注意ください。                                            |

#### 以上で、支払い状況ステータスの変更作業は完了です。

3. Shopify 管理画面操作補足資料 > (1) 支払い状況ステータスの変更

#### (2) 出荷登録

## Shopify のフルフィルメントステータスを「発送済」に変更する処理です。 SBPS とは連動しません。

Shopify 管理画面上でのフルフィルメント(発送)設定をおこなう方法です。

フルフィルメント(発送)設定について

① 左メニュー > 注文管理 > 対象の注文 をクリックして、

注文詳細画面内の「発送済としてマークする」ボタンをクリックします。

| Ś | SBPS DEMO EC |     |                             | <b>Q</b> 検索                                                                         |                       |        |                          |                           |
|---|--------------|-----|-----------------------------|-------------------------------------------------------------------------------------|-----------------------|--------|--------------------------|---------------------------|
| 6 | ホーム          |     | 注文管理                        |                                                                                     |                       |        |                          |                           |
| 3 | 注文管理         | 105 |                             |                                                                                     |                       |        |                          |                           |
|   | すべての注文       |     | <u> </u>                    |                                                                                     |                       |        |                          |                           |
|   | 「言こ          |     | + ** - + - + - + .          | + 76141 + 17761475 +                                                                | +/                    |        |                          |                           |
| 7 | ガロ浩り         |     | 9/(( )-))                   | 木完达 二 前 元 达 府 木                                                                     | 12.01                 |        |                          |                           |
|   | 商品官埋         |     | <ul><li>Q 注文を絞り込む</li></ul> |                                                                                     | 3                     | 状况 🔻 🦷 |                          |                           |
| 2 | 顧客管埋         |     | - ALXENTER                  |                                                                                     |                       |        |                          |                           |
|   | ストア分析        |     | □ 注文                        | 日付                                                                                  |                       | 顧客     |                          |                           |
| 1 | マーケティンク      |     |                             |                                                                                     |                       |        |                          |                           |
| 3 | ティスカウント      |     | #1159                       | 59 minutes ag                                                                       | 0                     | TAN    |                          |                           |
|   |              |     |                             |                                                                                     |                       |        |                          |                           |
|   |              |     |                             | ○ 未発                                                                                | 送 (1)                 |        | <br>¥5,000 × 1           | ¥5,000                    |
|   |              |     |                             |                                                                                     | 送 (1)                 | -      | <br>¥5,000 × 1<br>発送済として | ¥5,000<br>マークする           |
|   |              |     |                             | ()<br>未発<br>()<br>次済                                                                | 送 (1)<br>オーソリ済        |        | <br>¥5,000 × 1<br>発送済として | ¥5,000<br>マークする           |
|   |              |     |                             | <ul> <li>() 未発</li> <li>① 未発</li> <li>① () 決済</li> <li>小計 17<sup>-</sup></li> </ul> | 送 (1)<br>オーソリ済<br>イテム |        | ¥5,000 × 1<br>発送済として     | ¥5,000<br>マークする<br>¥5,000 |

#### 3. Shopify 管理画面操作補足資料 > (2) 出荷登録

#### (2) 出荷登録

## フルフィルメント(発送)設定について

#### フルフィルメント画面が表示されます。

#### 商品情報・配送先住所・サマリー情報の確認をすることが出来ます。

| 手動                   |         |        | (*1,000)で迭折しよした。                                                                                                    |  |  |
|----------------------|---------|--------|----------------------------------------------------------------------------------------------------|--|--|
| 発送する数量               |         |        |                                                                                                    |  |  |
| アイテ<br>ム             | 重量      | 数量     |                                                                                                    |  |  |
| 500円商品               | 0.5 kg  | 1 /1   | サマリー                                                                                                    |  |  |
| 追跡情報 (任意)            |         |        | 本社より発送                                                                                                    |  |  |
| 追跡番号                 | 配送業者    |        |                                                                                                    |  |  |
| 1                    | なし      | -      |                                                                                                    |  |  |
|                      |         |        | 1/1 手動                                                                                                    |  |  |
| お客様に発送を通知する          | ->>/=-> | None # |                                                                                                    |  |  |
| 一 光达(1戦の)計加をラッくの各(家) |         |        |                                                                                                    |  |  |
|                      |         |        |                                                                                                    |  |  |
|                      |         |        |                                                                                                    |  |  |
|                      |         |        | 商品を発送する                                                                                                    |  |  |
|                      |         |        | 이 가지 않는 것은 바람에 가지 않는 것은 것은 것이 가지 않는 것이다.<br>이 가지 않는 것은 것이 같은 것이 같은 것이 같은 것이 같은 것이 같은 것이 같은 것이 같은 것이 같은 것이 같은 것이 같은 것이 같은 것이 같은 것이 같은 것이 같은 것이 같은 것이 같은 것이 같 |  |  |

■ ■※必要に応じて「追跡番号」「配送業者」の入力、「お客様に発送を通知する」の設定をしてください。

#### ■追跡情報(任意)

「追跡情報(任意)」に記入した情報は、商品の発送時に購入者に通知される発送メール内に記載されます。

・追跡番号:各発送業者の追跡番号が入力できます。

・発送業者の情報:プルダウンにて配送業者の選択ができます。例:Sagawa(JA)、Yamato(JA)

#### ■お客様に発送を通知する

#### 「お客様に発送を通知する」にて、

[発送情報の詳細を今すぐお客様に送信する]にチェックを入れると、商品の発送時に購入者に発送メ ールが通知されます。